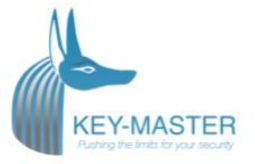

# Install KEY-MASTER Integra

Kouterbaan 63 - 1840 Malderen België +32 (0)52 81 02 22 info@key-master.eu

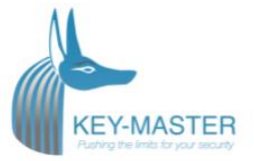

# Contents

| Installing the hardware                      |
|----------------------------------------------|
| Mounting the wall mount bracket3             |
| Mounting the KEY-MASTER Integra 103          |
| Mounting the KEY-MASTER Integra 4+ 4         |
| Emergency opening                            |
| Software configuration                       |
| Paxton door controller                       |
| Configure the door controller5               |
| give the device an IP address6               |
| Naming TCP/IP Ethernet interfaces7           |
| Advanced tab of config utility7              |
| VLAN recommended                             |
| Connection over a Wide-Area Network (WAN)7   |
| Connecting to the PC directly7               |
| Troubleshooting7                             |
| Configure the door                           |
| Paxton I/O controller (Only for Integra 4+)9 |
| Configure the IO controller9                 |
| Detection of the I/O boards                  |
| Configure the inputs                         |
| Checking the log                             |

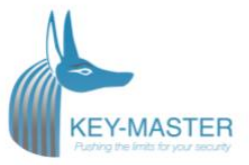

# Installing the hardware

## Mounting the wall mount bracket

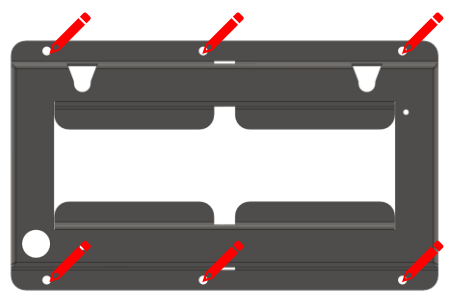

Mark the six holes of the wall-mounting bracket on the wall.

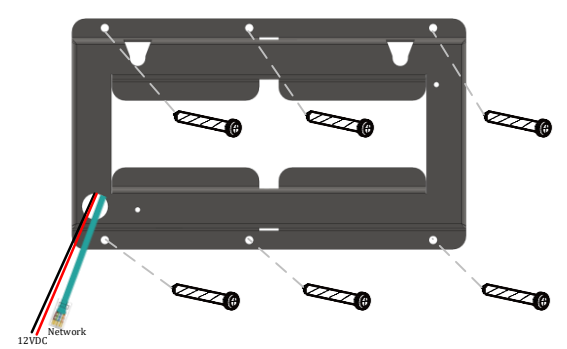

Fix the wall-mounting bracket on the wall with six M5x30 screws. Also put the 12Vdc and network cable trough the provided hole.

## Mounting the KEY-MASTER Integra 10

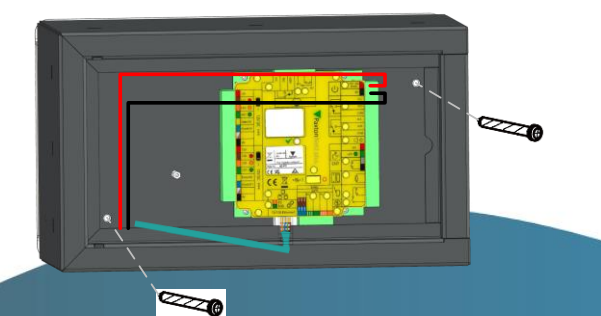

Ancher the cabinet on the wall mount with 2 x M5x20 bolds. And connect the 12DC and network to the Net2 plus controller.

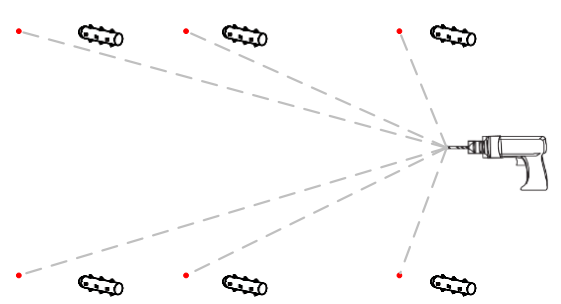

Remove the bracket to drill (6 mm drill bit required) the two marked fixing holes on the wall with a depth of 25 mm. Then insert six plastic wall anchors.

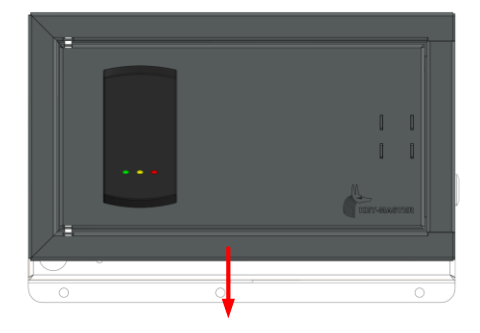

Put the 12VDC and network cable through the hole in the cabinet, hang the cabinet on the wall mount and pull it down. Be careful you don't crush the cables!

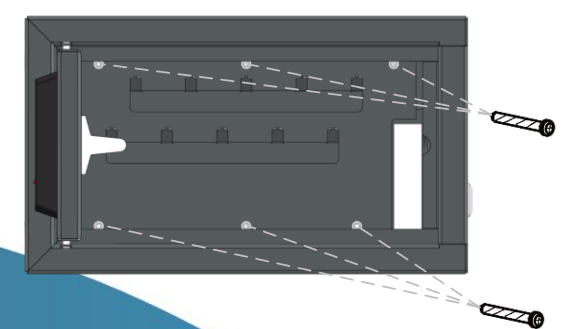

Insert now the 10key cover plate and anchor it with 6 x M5x20 bolds.

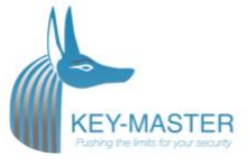

## Mounting the KEY-MASTER Integra 4+

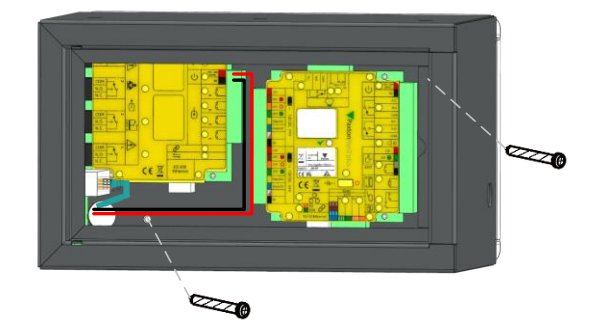

Ancher the cabinet on the wall mount with 2 x M5x20 bolds. And connect the 12DC to the Net2 IO controller. And the network cable to the switch on the left side of the cabinet.

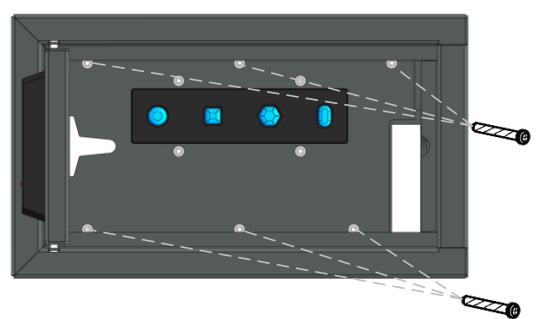

Connect the 8 wires on the back of the 4+ cover to the Net2 IO controller inputs.

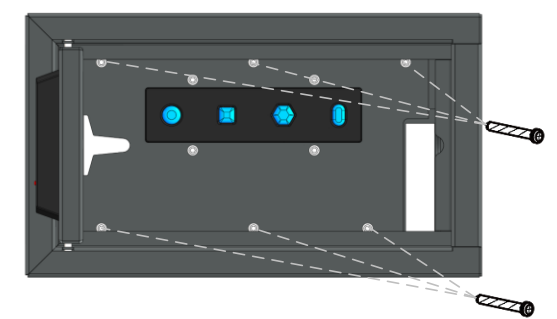

Insert now the 4+ cover plate and anchor it with  $6 \times M5 \times 20$  bolds.

# **Emergency opening**

For emergency opening put the emergency key into the keyslot on the side of the cabinet and turn the key right the door will now open.

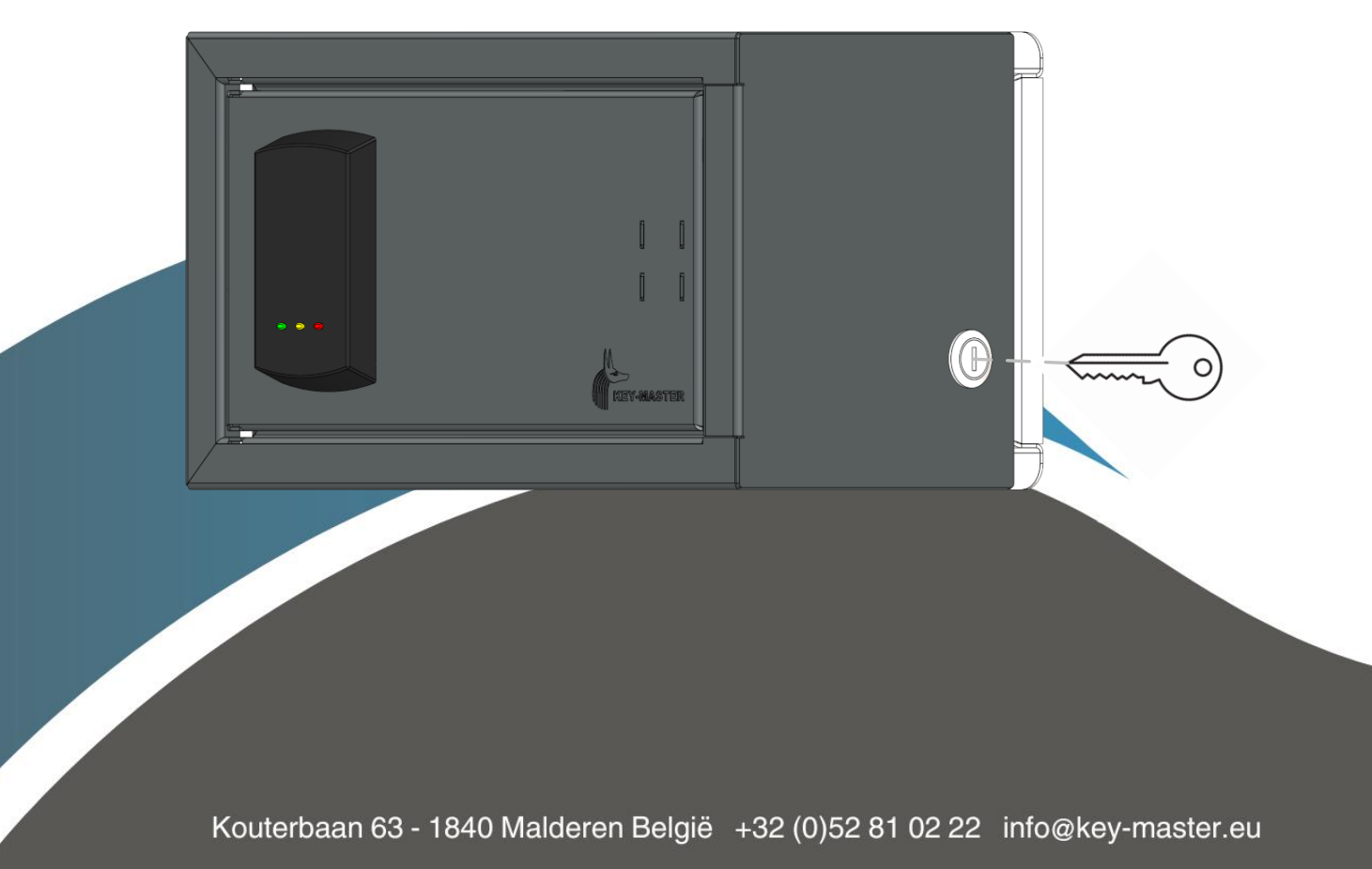

# Software configuration

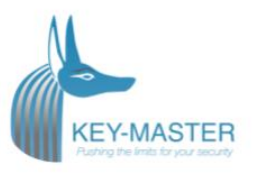

## Paxton door controller

#### Configure the door controller

For full manual see Paxton manual NET2 APN-1006

The Net2 plus is configured using the Net2 Server Configuration Utility, by selecting the TCP/IP nodes tab. Depending on the specific details of the Ethernet network, you may be able to detect the Net2 plus, simply by clicking Detect. If this doesn't find it, then you will have to Click 'Add' and enter the IP Address manually. The unit supports DHCP, which means that a DHCP server can issue its IP address. Alternatively, the IP address **can be manually entered. The recommended method of obtaining an IP address is by DHCP. A reservation should** be

| 💸 Net2 Server Configuration U        | Jtility                  |                        |                            | -                                       |
|--------------------------------------|--------------------------|------------------------|----------------------------|-----------------------------------------|
| General Database Wegand              | TCP/IP Nodes Nei24       | Bridges   HTML Reports | Features   Diagn           | nostics [ Printer Options ] Email [ SMS |
|                                      |                          |                        |                            |                                         |
| TCP/IP nodes                         |                          |                        |                            |                                         |
| Name                                 | MAC address              | Туре                   | Firmware                   | Add                                     |
| DD-08-D6-0E-99-72                    | 00-08-06-0E-99-72        | Net2 Ethemet Interlace | 1.04 (1.00)                | Deleie                                  |
| DD-08-D6-0E-A5-85                    | 00-08-06-0E-A5-85        | Net2 plus<br>Net2 plus | 1.03 (1.00)<br>1.03 (1.00) |                                         |
|                                      |                          | ·                      |                            | Hename                                  |
|                                      |                          |                        |                            | Deteci                                  |
|                                      |                          |                        |                            | <u>S</u> elect Al                       |
|                                      |                          |                        |                            | + Select <u>N</u> one                   |
| ,<br>Click 'Detect' to autometically | find any ICEAP nodes or  | n vour network         |                            |                                         |
|                                      | ind any rear in nodes of |                        |                            |                                         |
| Configuration IP Address (           | Configuration Advance    | a)                     |                            |                                         |
|                                      |                          |                        |                            |                                         |
| Serial number                        |                          | 936323                 | - 1                        |                                         |
| IP Address                           |                          | 10 . 10 . 25 . 29      | Ping                       |                                         |
| Download evenis                      |                          |                        |                            |                                         |
| Fimwale version                      |                          | 1.03                   |                            | p. 1                                    |
| MAL address                          |                          | 00-08-06-06-49-63      | Сору МА                    | AC address to clipboard                 |
| Interface mode                       |                          | C RS-232 © RS          | -485                       |                                         |
| Pari number                          |                          | ויטטטו                 |                            |                                         |
|                                      |                          |                        |                            | Update iimwate                          |
|                                      |                          |                        |                            |                                         |
|                                      |                          |                        |                            |                                         |
|                                      |                          |                        |                            |                                         |
|                                      |                          |                        | 10                         | K Cancel Apply                          |
|                                      |                          |                        |                            |                                         |

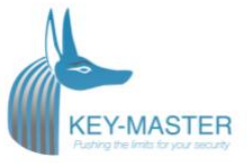

made in the DHCP server, to ensure that the same IP address is issued each time, should the unit be reset. Consult your network administrator on detail of how to reserve IP addresses. The unit's MAC address can be read from inside the plastic enclosure, and will be required by the Network administrator to enter the reservation.

The list box, at the top of the TCP/IP nodes tab, will list all of the units that have either been found or manually entered. There is a check box next to each entry, which allows each unit to be enabled or disabled.

You can test that the units are responding, by selecting them and clicking the Ping button.

#### give the device an IP address

If the Ethernet network does not have a DHCP server, then the IP address must be set manually, using the Net2 Server Configuration Utility. Select the IP address configuration tab. The network administrator should be able to advise you on suitable values to use. Check the 'Use the following IP address' button and enter the chosen address in the box. This will fix the IP address of the interface.

|                                                                                                    | otinty                                                                                                    |                                                                                  |                            |          |                           |
|----------------------------------------------------------------------------------------------------|----------------------------------------------------------------------------------------------------|----------------------------------------------------------------------------------|----------------------------|----------|---------------------------|
| neral Database Wiegan                                                                                                    | d TCP/IP Nodes Net2                                                                                                    | 2Air Bridges HTML Reports                                                        | Features   Diag            | gnostics | Printer Options Email SMS |
|                                                                                                    |                                                                                                    |                                                                                  |                            |          |                           |
| CP/IP nodes                                                                                                    |                                                                                                    |                                                                                  |                            |          |                           |
| Name                                                                                                    | MAC address                                                                                                    | Туре                                                                             | Firmware                   | <b>_</b> | Add                       |
| 00-0B-D6-0E-99-72                                                                                                    | 00-0B-D6-0E-99-72                                                                                                    | Net2 Ethernet Interface                                                          | 1.04 (1.00)                |          | Delete                    |
| 00-0B-D6-0E-A5-B4                                                                                                    | 00-0B-D6-0E-A5-B4                                                                                                    | Net2 plus                                                                        | 1.03 (1.00)                |          |                           |
| UU-UB-D6-UE-A5-B5                                                                                                    | 00-08-D6-0E-A5-85                                                                                                    | Net2 plus                                                                        | 1.03 (1.00)                |          | <u>R</u> ename            |
|                                                                                                    |                                                                                                    |                                                                                  |                            | [        | Detect                    |
|                                                                                                    |                                                                                                    |                                                                                  |                            |          | Select All                |
|                                                                                                    |                                                                                                    |                                                                                  |                            | -        | Select None               |
| Configuration IP Address                                                                                                    | s Configuration Advance                                                                                                    | ed                                                                               | nahilitu Otherwis          | e unu ne | ed to ask                 |
| Configuration IP Address<br>You can get an IP address<br>your network administrator                                                                                                   | s Configuration Advance<br>s assigned automatically if<br>for an IP address.                                                                                        | ed                                                                               | pability. Otherwis         | e you ne | ed to ask                 |
| Configuration IP Address<br>You can get an IP address<br>your network administrator<br>O Obtain an IP address                                                                         | s Configuration Advance<br>s assigned automatically if<br>for an IP address.<br>automatically (use DHCP<br>address                                                  | ed  <br>your network supports this ca<br>')                                      | pability. Otherwis         | e you ne | ed to ask                 |
| Configuration IP Address<br>You can get an IP address<br>your network administrator<br>O Obtain an IP address<br>Use the following IP -<br>New IP address                             | s Configuration Advance<br>s assigned automatically if<br>for an IP address.<br>automatically (use DHCP<br>address                                                  | ved                                                                              | pability. Otherwis         | e you ne | ed to ask                 |
| Configuration IP Address<br>You can get an IP address<br>your network administrator<br>O Obtain an IP address<br>Use the following IP -<br>New IP ar<br>Subnet m                      | s Configuration Advance<br>s assigned automatically if<br>for an IP address.<br>automatically (use DHCP<br>address<br>ask (ontional)                                | your network supports this ca                                                    | pability. Otherwis<br>Ping | e you ne | ed to ask                 |
| Configuration IP Address<br>You can get an IP address<br>your network administrator<br>O Obtain an IP address<br>O Use the following IP a<br>New IP a<br>Subnet m                     | s Configuration Advances<br>assigned automatically if<br>for an IP address.<br>automatically (use DHCP<br>address<br>ddress<br>ask (optional)                       | 255.255.0.0                                                                      | pability. Otherwis         | e you ne | ed to ask                 |
| Configuration IP Address<br>You can get an IP address<br>your network administrator<br>O Obtain an IP address<br>Use the following IP a<br>New IP a<br>Subnet m<br>Default ga         | s Configuration Advances<br>assigned automatically if<br>for an IP address.<br>automatically (use DHCP<br>address<br>ddress<br>ask (optional)<br>ateway (optional)  | 255.255.0.0                                                                      | pability. Otherwis         | e you ne | ed to ask                 |
| Configuration IP Address<br>You can get an IP address<br>your network administrator<br>Obtain an IP address<br>Use the following IP<br>New IP address<br>New IP address<br>Default ga | s Configuration Advances<br>assigned automatically if<br>for an IP address.<br>automatically (use DHCP<br>address<br>address<br>ask (optional)<br>ateway (optional) | 255.255.0.0                                                                      | pability. Otherwis         | e you ne | ed to ask                 |
| Configuration IP Address<br>You can get an IP address<br>your network administrator<br>O Obtain an IP address<br>Use the following IP a<br>New IP a<br>Subnet m<br>Default ge         | s Configuration Advance<br>assigned automatically if<br>for an IP address.<br>automatically (use DHCP<br>address<br>ddress<br>ask (optional)<br>ateway (optional)   | ed<br>your network supports this ca<br>)<br>10 . 10 . 25 . 29<br>255.255.0.0     | pability. Otherwis         | e you ne | ed to ask                 |
| Configuration IP Address<br>You can get an IP address<br>your network administrator<br>O Obtain an IP address<br>Use the following IP a<br>New IP a<br>Subnet m<br>Default ga         | s Configuration Advances<br>assigned automatically if<br>for an IP address.<br>automatically (use DHCP<br>address<br>ddress<br>ask (optional)<br>ateway (optional)  | ed<br>your network supports this ca<br>)<br>10 . 10 . 25 . 29<br>255.255.0.0<br> | pability. Otherwis         | e you ne | ed to ask                 |
| Configuration IP Address<br>You can get an IP address<br>your network administrator<br>O Obtain an IP address<br>Use the following IP a<br>New IP a<br>Subnet m<br>Default ga         | s Configuration Advance<br>assigned automatically if<br>for an IP address.<br>automatically (use DHCP<br>address<br>ddress<br>ask (optional)<br>ateway (optional)   | ed<br>your network supports this ca<br>)<br>10 . 10 . 25 . 29<br>255.255.0.0<br> | pability. Otherwis         | e you ne | eed to ask                |
| Configuration IP Address<br>You can get an IP address<br>your network administrator<br>O Obtain an IP address<br>Use the following IP a<br>New IP a<br>Subnet m<br>Default ga         | s Configuration Advances<br>assigned automatically if<br>for an IP address.<br>automatically (use DHCP<br>address<br>ddress<br>ask (optional)<br>ateway (optional)  | ed<br>your network supports this ca<br>)<br>10 . 10 . 25 . 29<br>255.255.0.0 •   | Ping                       | e you ne | ed to ask                 |

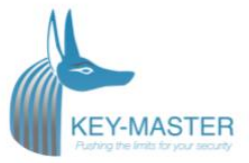

#### Naming TCP/IP Ethernet interfaces

The rename button can be used to give an interface a meaningful name in the system. This can be especially useful when more than one interface is used, as the name will appear in the doors screen within Net2 showing which ACU's are connected to which data line, helping in any future fault finding process.

#### Advanced tab of config utility

Network latency can be amended for sites with slow or busy TCP/IP networks. The advanced options should only be changed following advice from Paxton Technical Support

#### VLAN recommended

On sites with high levels of broadcast traffic (CCTV, etc) this option is highly recommended and should be implemented wherever possible. VLAN's allow administrators to set up their networks by logically grouping devices. IP addresses, subnet masks, and local network protocols require fewer local server resources in this environment. Services can be more effectively deployed when they span buildings within a single VLAN. See also: AN1085 - Recommendations for using Net2 with LAN and WAN networks. < <u>http://paxton.info/970</u>>

#### Connection over a Wide-Area Network (WAN)

If you are connecting the interface to a WAN or to a network with a different subnet, you must first fix the remote IP address, subnet mask and return gateway in the unit before taking it to the remote site.

The PC that has the Net2 server installed must be able to access the IP address range on the WAN\remote site. This may require the routers and gateways to be configured between the networks. Again, this would be done by the I.T\Network administrator of that site.

Once installed, use the Add button to create a record in the nodes table (if none was created during initial set-up) and you should then be able to detect its MAC by entering the IP address in the Configuration screen Ping box.

#### Connecting to the PC directly

The Net2 plus unit can be connected to the PC via a standard network patch cable.

#### Troubleshooting

If you detect the MAC address but the device now shows 'Not Responding', check the IP address to make sure it is still in range with the PC or network. If it is not, you should either change the PC's IP address or the Ethernet interface's IP address so they are both again in the same range. Our Technical team can talk you through this if you need help.

If the MAC address does not appear when you click 'Detect' then you will need to check that the following ports are open:-

| <br>9999 | TCP |
|----------|-----|
| 10001    | TCP |
| 30718    | UDP |
|          |     |

If you still cannot detect the MAC address of the Ethernet interface then connect it directly to your PC via a crossover cable and call our Technical Help line.

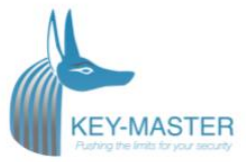

# Configure the door

Configure the reader and door like the settings below

| Zoek een gebruiker     E     Behee ummer: 08270344 Integra 4+ natiid     S-i     sutomatisch geduende     Nooit toegang vis 2 geduende     Nooit toegang ezer 2 Alam     Gebeutterissen     Integra 4+     Integra 4+     Sille werkin     Nooit toegang ezer 2 Alam | r deuren F 🔐 Neuwe deur • 💽 Timesheet • AB TILS Certific aaf verkopen<br>rege 4-<br>seconden<br>de deur nadat een gelidge gebruiker toegang gekregen heet<br>P                                                                                                    | Uitv<br>Ann.<br>Deur c<br>Identit                                                                                                    |
|----------------------------------------------------------------------------------------------------|----------------------------------------------------------------------------------------------------|----------------------------------------------------------------------------------------------------|
| 2 Zoek een gebruiker     E Behee ummer: 0927/0344      Integra 4-     Key-Master Int     nastij     automstisch gedurende     Nooit toegang     Stille verkin     Nooit toegang     ezer 2] Alam Gebeurtenissen Integratio                                           | r deuron i i i i i i i i i i i i i i i i i i i                                                                                                    | Uitvi<br>Annx<br>Deur c<br>Identit                                                                                                    |
| ummer: 08270344 integra 4+<br>mattigi<br>automatisch gedurende<br>jo Drigendel -<br>Stille verkin<br>sis 2 pedurende<br>Nooit toopang<br>ezer 2] Alam [Gebeutterissen] Integrati                                                                                     | egge 44<br>seconden<br>de deur nadat een geldige gebruiker toegang gekregen heeft<br>g                                                                                                    | Uitv<br>Annx<br>Deur c<br>Identi                                                                                                    |
| ummer: 08270344<br>Integra 4+<br>rgstigid 5                                                                                                    | regra 4+<br>seconden<br>de deur nadat een geldige gebruiker toegang gekregen heeft<br>9                                                                                                    | Uitv<br>Annx<br>Deur c<br>Identit                                                                                                    |
| Intega 4-<br>Key-Matter Int.<br>natidi 5-<br>automatisch geduende Nooi toegang<br>bis 2 gedurende Nooi toegang<br>ezer 2 Alam Gebeutenissen Integrati                                                                                                    | isga 4-<br>seconden<br>de deur nedat een geldige gebruiker toegang geloegen heett<br>g                                                                                                    | Vitv<br>Annx<br>Deur of<br>Identii                                                                                                    |
| automatisch gedurende Key-Master Iral<br>automatisch gedurende Nooit toegang<br>sis 2 gedurende Nooit toegang<br>ezer 2   Alam Gebeurterissen   Integrati                                                                                                    | tegs 4+ seconden de deur nadat een geldige gebruiker toegang gekregen heeft g                                                                                                    | Ann     Deur     Identil                                                                                                    |
| ingstijd 5 + + + + + + + + + + + + + + + + + +                                                                                                    | seconden<br>de deur nadat een geldige gebruiker toegang gekregen heeft<br>g                                                                                                    | V Deur o                                                                                                    |
| sutomatisch gedurende Nooit toegang<br>Ontgrendel<br>Stile werkin<br>Nooit toegang<br>ezer 2] Alarm   Gebeurterissen   Integrati                                                                                                    | de deur nadat een geldige gebruiker toegang gekregen heeft<br>9                                                                                                    |                                                                                                    |
| Ontgrendel     Stile werkin     Nocit toegang ezer 2   Alarm   Gebeurtenissen   Integreti                                                                                                    | de deur nadst een geldige gebruiker toegang gekregen heeft<br>9                                                                                                    | Identi                                                                                                    |
| ais 2 gedurende Stüle werkin<br>Nooit toegang<br>ezer 2   Alarm   Gebeurtenissen   Integrati                                                                                                    | 9                                                                                                    |                                                                                                    |
| ais 2 gedurende Nooit toegang<br>.ezer 2 Alarm Gebeurtenissen Integrati                                                                                                    |                                                                                                    |                                                                                                    |
| .ezer 2   Alarm   Gebeurtenissen   Integrati                                                                                                    |                                                                                                    |                                                                                                    |
| Lezer 2   Alarm   Gebeurtenissen   Integrat                                                                                                    | ferret konstenden bleveret i betrendte vertifisken storeten i in Provinske den                                                                                                    |                                                                                                    |
|                                                                                                    | e met brandmeldpaneel   intregrate met inbraaksysteem   bevoegdneden                                                                                                    |                                                                                                    |
| us<br>er Intern falle)                                                                                                    |                                                                                                    |                                                                                                    |
| integra et (in)                                                                                                    |                                                                                                    |                                                                                                    |
| Pastornezer                                                                                                    |                                                                                                    |                                                                                                    |
| Jad Lieen                                                                                                    |                                                                                                    |                                                                                                    |
| a formaat Standaard                                                                                                    |                                                                                                    | Nieuw form                                                                                                    |
| nodus                                                                                                    |                                                                                                    |                                                                                                    |
| rkingsmode 📰 Enkel kaar                                                                                                    | t v                                                                                                    |                                                                                                    |
| estuurde mode - Dit is modelijk voor diverse k                                                                                                    | zzes ondurande een oeselecteerd lijdschema                                                                                                    |                                                                                                    |
| fe dit tidschema: 24 uur / 7 dae                                                                                                    |                                                                                                    |                                                                                                    |
| er zel werken ek:                                                                                                    |                                                                                                    |                                                                                                    |
| i zarmender als.                                                                                                    |                                                                                                    |                                                                                                    |
| r - Wat wilt u dat er gebeurt als er een geldige                                                                                                    | a kaat of pin is aangeboden.                                                                                                    |                                                                                                    |
| Relais 1 schak                                                                                                    | elt gedurende deur openingstijd                                                                                                    |                                                                                                    |
|                                                                                                    | n mag at v m)<br>r Padon lecer<br>sed Geen<br>f Geen<br>standaard<br>nodu:<br>kingmode Ell Enkel kaar<br>stuurde mode - Di is mogelik voor diverse le<br>de dit lidichema: 24 uur / 7 deg<br>r zal verken al:<br>• Wat wit u dat er gebeut als er een geldigt<br>Relais 1 schak | minute       Pain fain         Pain fain       Pain fain         sold       Gen       Standard         rodus       Standard       Standard         rodus       Standard       Standard         sold       Elificit kast       Standard         standard mode - Dt in modification fain       Standard       Standard         standard mode - Dt in modification fain       Standard       Standard         standard mode - Dt in modification fain       Standard       Standard         standard mode - Dt in modification fain       Standard       Standard         standard mode - Dt in modification fain       Standard       Standard         standard mode - Dt in modification fain       Standard       Standard         standard mode - Dt in modification fain       Standard       Standard         standard mode - Dt in modification fain angeboder.       Standard       Standard         standard angeboder.       Relain 1 schalard gefunde deur opningtid       Standard       Standard |

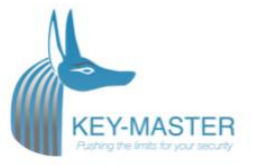

## Paxton I/O controller (Only for Integra 4+)

For full manual see Paxton manual NET2 APN-1066

#### Configure the IO controller

If you detect the MAC address but the device now shows 'Not Responding', check the IP address to make sure it is still in range with the PC or network. If it is not, you should either change the PC's IP address or the Ethernet interface's IP address so they are both again in the same range. Our Technical team can talk you through this if you need help.

If the MAC address does not appear when you click 'Detect' then you will need to check that the following ports are open:-

| 6480 | TCP |
|------|-----|
| 6481 | UDP |
| 6482 | UDP |
| 6483 | UDP |

Detect - This will automatically detect all I/O boards on the local network. Identify - Identifies an I/O board by sounding its on-board sounder. Remove - Deletes an I/O board.

The main display lists I/O boards on the network, displaying a green tick if communicating with it, the name of each board, the MAC address and IP address. Place a check in the box of the I/O boards that you wish to communicate with and Apply. Double clicking on a board will display its settings. The boards name can be amended, and any changes need to be applied to save.

A reservation should be made in the DHCP server, to ensure that the same IP address is issued each time, should the unit be reset. (Fixed IP) Consult your network administrator on detail of how to reserve IP addresses.

Each I/O board has four inputs and outputs; these can be edited in the relevant Inputs and Outputs tabs. By double clicking on the name this will allow you to change the name to give it meaning. e.g. Window contact.

| Paxton Access Ltd - Net2 Access Co | ontrol                           |                       |              |                 |
|------------------------------------|----------------------------------|-----------------------|--------------|-----------------|
|                                    |                                  |                       |              |                 |
| Back • 🔛 • 🖸 Hetrest               | ) 🚍 Print 🙋 Find user 🛛 💾        | Upen door 🛛 🐰 New us  | er 🕶         |                 |
| Set 2 Access Control               | 1st floor                        |                       |              |                 |
| Events                             | IO Board IP Configuration Inputs | Relays                |              |                 |
| 🕀 😫 Users                          | News                             | A . 0                 |              | 1               |
| Access levels                      | Name                             | 1 st floor            |              |                 |
| 🛨 🕒 Timezones                      | Use DHCP                         |                       |              |                 |
| Doors                              | IP Address                       | 10.10.255.72          |              |                 |
| Areas                              | Subnet                           | 255 255 0 0 -         |              |                 |
| ID Boards                          | Cataman                          |                       |              |                 |
| 1 st floor                         | Gateway                          | 10.10.3.22            |              |                 |
| 2nd floor                          | Information                      | Item                  | Detail       |                 |
| 3rd floor                          |                                  | Status<br>MAC Address | Configure    |                 |
| 🖇 Ground Floor 🚽                   |                                  | Use DHCP              | No           |                 |
|                                    |                                  | IP Address            | 10.10.255.72 |                 |
|                                    |                                  | Subnet                | 255.255.0.0  |                 |
| Net2 actions                       |                                  | Version               | 1.2.0009     |                 |
| 👸 Identify IO board                |                                  | V CISION              | 1.2.0005     |                 |
| 👮 Log off                          |                                  |                       |              |                 |
|                                    |                                  |                       |              |                 |
| Net2 details 🔹                     |                                  |                       |              |                 |
| 1 at flags                         |                                  |                       |              |                 |
| Ist floor                          |                                  |                       |              |                 |
|                                    |                                  |                       |              |                 |
| Net2 documentation 🛛 🚿             |                                  |                       |              |                 |
|                                    | Identify                         |                       |              | Apply           |
|                                    |                                  |                       |              |                 |
|                                    |                                  |                       |              | System engineer |

The current settings of the I/O board are displayed in the table.

Kouterbaan 63 - 1840 Malderen België +32 (0)52 81 02 22 info@key-master.eu

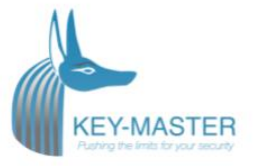

If you wish to connect to an I/O board which is located on the far side of a router it will not automatically be detected, you will need to enter the IP settings manually.

Add the board by clicking Manually add I/O board in the Net2 actions menu. Enter the MAC address printed on the board, followed by the IP address, Subnet and Gateway.

#### Detection of the I/O boards

Select 'I/O boards' in the left hand tree diagram.

| <u>File View Go Tools Options Help</u> |                         |                   |               |         |        |       |
|----------------------------------------|-------------------------|-------------------|---------------|---------|--------|-------|
| 🔶 Back + 📄 🐳 💍 Refresh                 | 📄 Prink 👰 Find user 🛛 🧧 | Open door 🛛 🤶 New | user + 🕓 Time | shaet + |        |       |
| Sector Control                         | IO Boards               |                   |               |         |        |       |
| 🔯 Events                               | Name                    | MAC Address       | IP Address    | Version | Status |       |
| 🕀 😫 Users                              |                         |                   |               |         |        |       |
| E 📲 Access levels                      |                         |                   |               |         |        |       |
| 🖽 🕒 Timezone:                          |                         |                   |               |         |        |       |
|                                        |                         |                   |               |         |        |       |
| Triageus and Antigens                  |                         |                   |               |         |        |       |
| P Reports                              |                         |                   |               |         |        |       |
| Net2 operators                         |                         |                   |               |         |        |       |
|                                        |                         |                   |               |         |        |       |
| J                                      |                         |                   |               |         |        |       |
|                                        |                         |                   |               |         |        |       |
| Net2 actions 🙁                         |                         |                   |               |         |        |       |
| Detect IO boards                       |                         |                   |               |         |        |       |
| Manually add IO board                  |                         |                   |               |         |        |       |
| 😤 Log off                              |                         |                   |               |         |        |       |
|                                        |                         |                   |               |         |        |       |
| Net2 details 🛞                         |                         |                   |               |         |        |       |
| IO Boards                              |                         |                   |               |         |        |       |
|                                        |                         |                   |               |         |        |       |
| Net2 documentation *                   | 1                       |                   |               |         |        |       |
|                                        |                         |                   |               | _       |        |       |
| C                                      | Detect                  | Heset Re          | move Replac   | e       |        | Apply |

Detect - Clicking on this button will detect all I/O boards on the local network.

Identify - Clicking this button will cause the on-board sounder to 'beep' helping to locate this I/O board.

Reset - Clicking on this button will return the user settings to the factory default values. Remove - Deletes an I/O board from the list.

Replace - This feature will enable an I/O board to be easily replaced. Once the new I/O board is online, a wizard will copy all the settings from the old unit into the new I/O board.

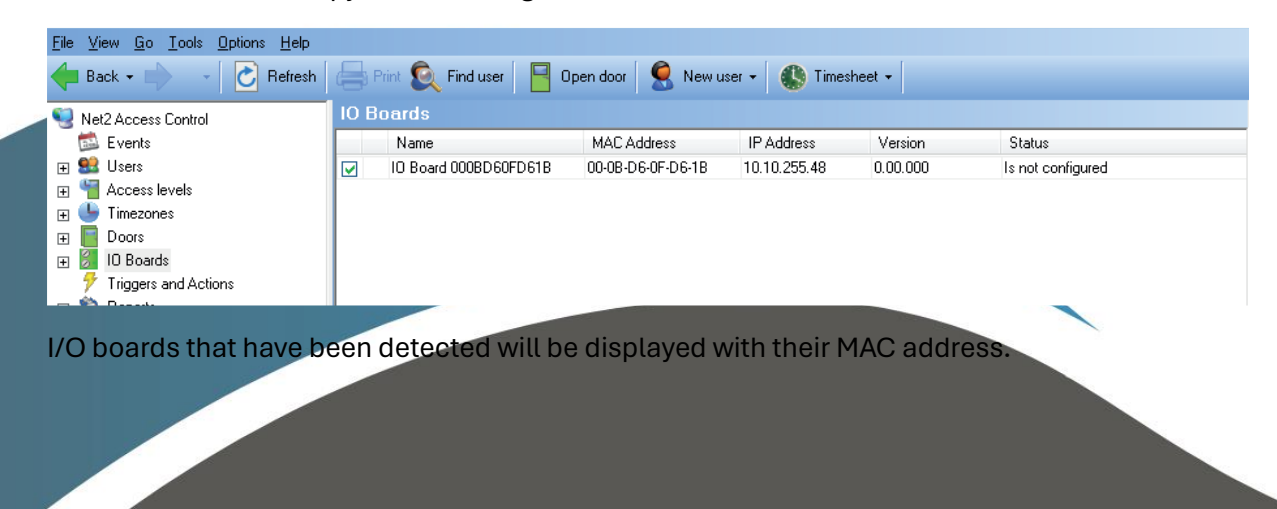

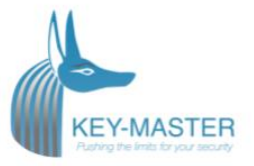

| 🕞 Net2 Access Control                                                                |   | 1/O Board - Main Gal                        | les.                                       |                                               |  |
|--------------------------------------------------------------------------------------|---|---------------------------------------------|--------------------------------------------|-----------------------------------------------|--|
| Si Events<br>⊞ SE Users<br>⊞ TAccess levels                                          | 3 | IO Board IP Configuration                   | Inputs   Relays  <br>1/0 Board - Main Gate | >                                             |  |
| File Conces     Doces     Doces     IO Boards     IO Boards     Triggers and Actions |   | Use DHCP<br>IP Address<br>Subnet<br>Gabeway | 120<br>0 α. α. ο<br>0 α. α. ο<br>0 α. α. ο | *                                             |  |
| H Naports                                                                            | - | Information                                 | Item                                       | Detai                                         |  |
| Net2 actions                                                                         | * |                                             | Status<br>MAC Address<br>Use DHCP          | Contigured<br>00-08-D6-0F-D6-1B<br>Na         |  |
| Identify 10 board                                                                    |   |                                             | IP Address<br>Subnet<br>Gateway<br>Version | 10.10.254.8<br>255.255.00<br>0.0.0<br>1.20025 |  |
| Net2 details                                                                         | * |                                             |                                            |                                               |  |
| I/O Board - Main Gate                                                                |   |                                             |                                            |                                               |  |
|                                                                                      |   |                                             |                                            |                                               |  |

Double click on an entry and it will bring up its configuration screen. The name can be changed as required and then click Apply.

To ensure that the I/O board always has the same IP address, it is recommended that you obtain a fixed/ reserved IP address from the network administrator.

Uncheck the DHCP option and enter the IP address in the text boxes using the '.' to move between fields.

Click Apply. The I/O board will store and use this new fixed address.

| Net2 Access Control                                                                                                    | * | I/O Board - Main G                                                     | iete                                                                            |                                                                               |  |
|----------------------------------------------------------------------------------------------------|---|------------------------------------------------------------------------|---------------------------------------------------------------------------------|-------------------------------------------------------------------------------|--|
| Events Uders Uders Access levels Timecones Doors Doors ID Boards ID Boards I | H | ID Board IP Covrigunation<br>Name<br>Use DHCP<br>IP Address<br>Subriet | n Inpute Relays  <br>//O Board - Main Gal<br>10 . 10 . 254. 8<br>255. 256 0 - 0 | •                                                                             |  |
| Reports                                                                                                    | - | Information                                                            | U.U.U.U                                                                         | Detail                                                                        |  |
| Net2 actions                                                                                                    | 8 |                                                                        | Status<br>MAC Address<br>Use DHCP<br>IP Address<br>Subnet<br>Gateway<br>Version | Conligured<br>00-08-05-05-05-18<br>No<br>10:10:254.8<br>255:255:0:0<br>0:0:00 |  |
| Net2 details                                                                                                    | * |                                                                        |                                                                                 |                                                                               |  |
| (/O Board - Main Gate                                                                                                    |   |                                                                        |                                                                                 |                                                                               |  |
| Net2 documentation                                                                                                    | * |                                                                        |                                                                                 |                                                                               |  |

If the I/O board is connected to a different IP range to the PC, it will not be detected. You must therefore make a manual entry in the I/O table so that it can be registered.

Right mouse click the I/O Boards icon in the tree view and then select Manually add I/O board.

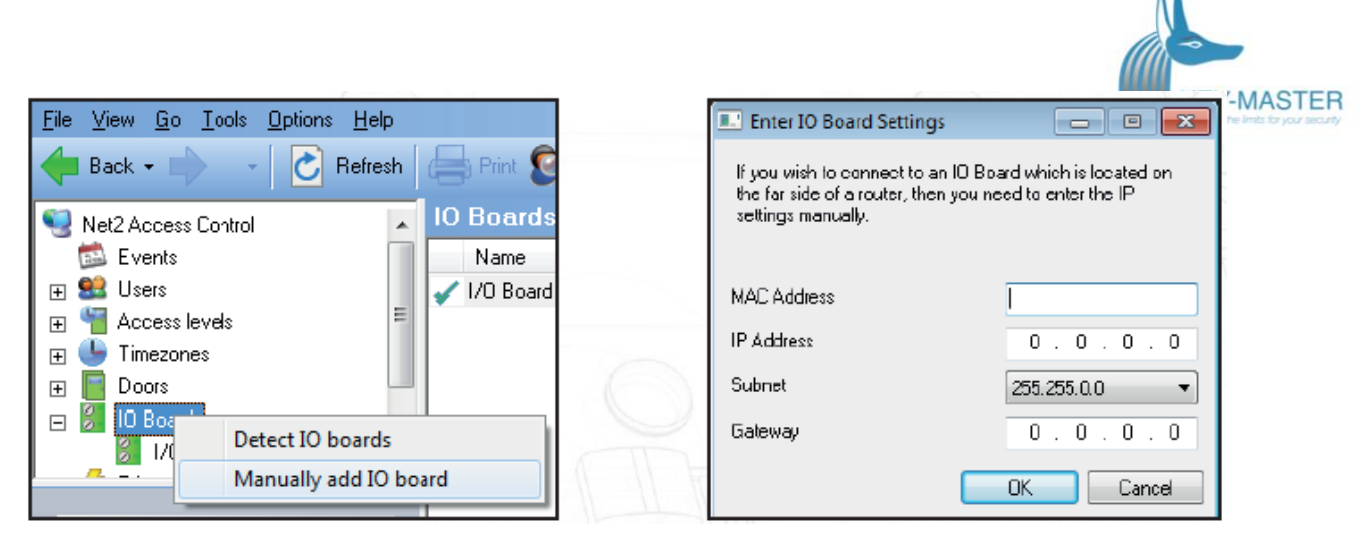

Fill in the fields and click OK to create an entry in the I/O table. The MAC is entered as 12 characters with no spaces.

Click on Detect and the unit should display a tick to show it is responding.

If you detect the MAC address but the device now shows 'Not Responding', you must check the IP address, to make sure it is still in range with the PC or network. If it is not, you should either change the PC's IP address or the I/O board's IP address so they are both again in the same range. Our Technical team can talk you through this if you need help.

If the MAC address does not appear when you click Detect, ensure that the following ports are open on all devices between this unit and the Net2 PC:-

| 6480 | TCP | 6482 | UDP |
|------|-----|------|-----|
| 6481 | UDP | 6483 | UDP |

#### Configure the inputs

Once the IO module is connected you can give the input meaning full names. These names are imported because it is what you will find in the log.

| gangscontrole                      | Integra 4+ IO                              |                                                   |                                     |                          |      |
|------------------------------------|--------------------------------------------|---------------------------------------------------|-------------------------------------|--------------------------|------|
| urtenissen                         | I/O module IP Confid                       | guratie Ingangen Uitos                            | angen                               |                          |      |
| uikers<br>isaties                  | Hieronder vind u de<br>Dubbel klik op de n | ingangen van deze I/Om<br>aam van de ingang om de | odule.<br>ze te benoemen, voorbeeld | 'Nooddeur links achter'. |      |
| thema's                            | Naam                                       | Lokale index                                      | 1/0 Module                          | Toggle                   | <br> |
| ey-Master Integra 4+<br>Integra 4+ | Key 1<br>Key 2                             | 1 2                                               | Integra 4+ ID<br>Integra 4+ ID      | Geen<br>Geen             |      |
| CU:8303845                         | Key 3<br>Key 4                             | 3                                                 | Integra 4+10<br>Integra 4+10        | Geen<br>Geen             |      |
| itegra 4+ IO                       |                                            |                                                   |                                     |                          |      |
| ra's                               |                                            |                                                   |                                     |                          |      |
| gronden<br>orten                   |                                            |                                                   |                                     |                          |      |
| systeembeheerders                  |                                            |                                                   |                                     |                          |      |
|                                    |                                            |                                                   |                                     |                          |      |
|                                    |                                            |                                                   |                                     |                          |      |
|                                    |                                            |                                                   |                                     |                          |      |
|                                    |                                            |                                                   |                                     |                          |      |
|                                    |                                            |                                                   |                                     |                          |      |
|                                    |                                            |                                                   |                                     |                          |      |
|                                    |                                            |                                                   |                                     |                          |      |
|                                    |                                            |                                                   |                                     |                          |      |
|                                    |                                            |                                                   |                                     |                          |      |
|                                    | _                                          |                                                   |                                     |                          |      |
| ies (                              | •                                          |                                                   |                                     |                          |      |
| ificeren I/O module                |                                            |                                                   |                                     |                          |      |
| <b>1</b> 961                       |                                            |                                                   |                                     |                          |      |
| ails                               | •                                          |                                                   |                                     |                          |      |
| 4+ I0                              |                                            |                                                   |                                     |                          |      |
| mentatie                           | s                                          |                                                   |                                     |                          |      |
|                                    | Identificeren                              | Reset                                             |                                     |                          |      |

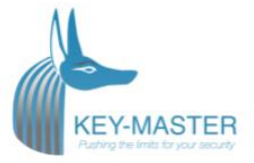

# Checking the log

When everything is configured you can see the door openings in the log and with a Integra 4+ it is also possible to see if the key is returned or taken by the user who has opened the door.

| Gebeurtenissen           |                  |             |                                    |                              |         |  |
|--------------------------|------------------|-------------|------------------------------------|------------------------------|---------|--|
| Datum/Tijd               | Gebruiker        | Kaartnummer | Waar                               | Gebeurtenis                  | Details |  |
| 4/29/2024 1:21:34 PM     |                  |             | Integra 4+ IO                      | Ingang geopend               | Key 3   |  |
| 4/29/2024 1:21:33 PM     |                  |             | Integra 4+ IO                      | Ingang geopend               | Key 4   |  |
| 4/29/2024 1:21:27 PM     | Mini Sleutelkast | 20293945    | Key-Master Integra 4+ - Integra 4+ | Toegang verleend - met kaart |         |  |
| 4/29/2024 1:21:22 PM     |                  |             | Integra 4+ IO                      | Ingang gesloten              | Kev 3   |  |
| 4/29/2024 1:21:20 PM     |                  |             | Integra 4+ IO                      | Ingang gesloten              | Key 1   |  |
| 4/29/2024 1:21:19 PM     |                  |             | Integra 4+ IO                      | Ingang gesloten              | Key 2   |  |
| 4/29/2024 1:21:19 PM     |                  |             | Key-Master Integra 4+ - Integra 4+ | Deur gesloten                |         |  |
| 4/29/2024 1:21:17 PM     |                  |             | Integra 4+10                       | Ingang geopend               | Key 2   |  |
| 4/29/2024 1:21:16 PM     |                  |             | Integra 4+10                       | Ingang geopend               | Kev 1   |  |
| 4/29/2024 1:21:15 PM     |                  |             | Integra 4+ IO                      | Ingang geopend               | Key 3   |  |
| 4/29/2024 1-21-14 PM     |                  |             | Integra 4+ IO                      | Ingang gespten               | Key 2   |  |
| 0 A/29/2024 1-21-11 PM   |                  |             | Interra 4a IO                      | Ingang geopend               | Ken 1   |  |
| 1 4/29/2024 1:21:11 PM   |                  |             | Integra 4a ID                      | Ingang geopena               | Ken 1   |  |
| 4/29/2024 1-21-11 PM     |                  |             | Integra 4a 10                      | Ingang gesleten              | Kou 1   |  |
| 1 4/29/2024 1-21-09 PM   |                  |             | Integra 4+10                       | Ingang gesioten              | Key 2   |  |
| 4/20/2024 1.21:00 TH     |                  |             | Integra 4+10                       | Ingang gesioten              | Key J   |  |
| A/20/2024 1.21.07 PM     |                  |             | Integra 4+10                       | Ingang gesoten               | Key 4   |  |
| 4/23/2024 1:21:05 PM     |                  |             | Integra 4+10                       | Ingang geopend               | Key 4   |  |
| 4/23/2024 1:21:04 PM     |                  |             | Integra 4+10                       | Ingang geopend               | Key 3   |  |
| 4/23/2024 1:21:03 PM     |                  |             | Integra 4+10                       | ingang geopend               | Key 2   |  |
| 4/29/2024 1:21:02 PM     |                  |             | Integra 4+ IU                      | Ingang geopend               | Key I   |  |
| 4/29/2024 1:21:01 PM     |                  |             | Integra 4+ IU                      | Ingang gesioten              | Key 3   |  |
| 4/29/2024 1:20:09 PM     |                  |             | Integra 4+ IU                      | Ingang gesioten              | Key 4   |  |
| 4/29/2024 1:20:57 PM     |                  |             | Integra 4+ IU                      | Ingang gesloten              | Key 2   |  |
| 4/29/2024 1:20:54 PM     |                  |             | Integra 4+ IU                      | Ingang gesloten              | Key 1   |  |
| 4/29/2024 1:20:53 PM     |                  |             | Integra 4+ IO                      | Ingang geopend               | Key 1   |  |
| 4/29/2024 1:20:51 PM     |                  |             | Integra 4+ IO                      | Ingang geopend               | Key 2   |  |
| 4/29/2024 1:20:50 PM     |                  |             | Integra 4+ IO                      | Ingang geopend               | Key 3   |  |
| 4/29/2024 1:20:49 PM     |                  |             | Integra 4+ IU                      | Ingang geopend               | Key 4   |  |
| 4/29/2024 1:20:44 PM     |                  |             | Integra 4+ IO                      | Ingang gesloten              | Key 2   |  |
| 4/29/2024 1:20:42 PM     |                  |             | Integra 4+ IO                      | Ingang gesloten              | Key 1   |  |
| 4/29/2024 1:20:39 PM     |                  |             | Integra 4+ IO                      | Ingang gesloten              | Key 3   |  |
| 4/29/2024 1:20:36 PM     |                  |             | Integra 4+ IO                      | Ingang gesloten              | Key 4   |  |
| 4/29/2024 1:20:34 PM     |                  |             | Integra 4+ IO                      | Ingang geopend               | Key 4   |  |
| 4/29/2024 1:20:33 PM     |                  |             | Integra 4+ IO                      | Ingang geopend               | Key 3   |  |
| 4/29/2024 1:20:32 PM     |                  |             | Integra 4+ IO                      | Ingang geopend               | Key 2   |  |
| (1) 4/29/2024 1:20:31 PM |                  |             | Integra 4+ IO                      | Ingang geopend               | Key 1   |  |
| 4/29/2024 1:20:31 PM     |                  |             | Key-Master Integra 4+ - Integra 4+ | Deur open gelaten            |         |  |
| 4/29/2024 1:20:29 PM     |                  |             | Integra 4+ IO                      | Ingang gesloten              | Key 1   |  |
| (1) 4/29/2024 1:20:27 PM |                  |             | Integra 4+ IO                      | Ingang gesloten              | Key 2   |  |
| 4/29/2024 1:20:25 PM     |                  |             | Integra 4+ IO                      | Ingang gesloten              | Key 3   |  |
| 4/29/2024 1:20:23 PM     |                  |             | Integra 4+ IO                      | Ingang gesloten              | Key 4   |  |
| 4/29/2024 1:20:21 PM     |                  |             | Integra 4+ IO                      | Incano geopend               | Kev 4   |  |